## Submit Immunization/Meningitis Acknowledgement Form

New York state law prohibits students from enrolling in classes until they have submitted their Meningitis Acknowledgement form online or in person. This requirement is enforced by the placement of a Service Indicator that prevents enrollment.

On the Student Center page in the To Do List section an item displays to advise students to complete this requirement.

## Note: Parts of images may be obscured for security reasons.

| Step | Action                                                                        |                             |                       |
|------|-------------------------------------------------------------------------------|-----------------------------|-----------------------|
| 1    | Enter https://home.cunyfirst.cuny.edu in your browser's address bar:          |                             |                       |
|      | Enter your Username and Password                                              | d and click the             | <sup>in</sup> button. |
| 2    | Navigate to: Student Center.                                                  |                             |                       |
| 3    | Click on<br>1. Tasks and Holds<br>2. To Do List<br>3. Meningitis Acknowledgen | nent                        | 2 rows                |
|      | Task                                                                          | Institution                 | Due Date Status       |
|      | Meningitis Acknowledgement                                                    | LaGuardia Community College | Overdue Initiated >   |

| 4 | Click on "Complete Meningitis Response Form"                                                                                                    |  |  |  |
|---|----------------------------------------------------------------------------------------------------|--|--|--|
|   | Task Details ×                                                                                                    |  |  |  |
|   | Meningitis Acknowledgement                                                                                                    |  |  |  |
|   | Institution LaGuardia CC                                                                                                    |  |  |  |
|   | Description Overdue                                                                                                    |  |  |  |
|   | Due Date 10/09/2019                                                                                                    |  |  |  |
|   | Contact Name Campus Health Services Center                                                                                                    |  |  |  |
|   | Department Campus Health Services Center                                                                                                    |  |  |  |
|   | Phone 718/482-5280                                                                                                    |  |  |  |
|   | health-center@lagcc.cuny.edu<br>Health Services                                                                                                    |  |  |  |
|   | New York State Public Health Law 2167 requires all students to acknowledge receiving information about meningitis. Students must submit the Meningitis Acknowledgement Form prior to being allowed to register for classes. If you have any questions, please contact your campus Health Services Office. |  |  |  |
|   | Complete Meningitis Response Form                                                                                                    |  |  |  |

| 5 | After reading the form that provides critical facts about meningococcal disease, select one of the three checkboxes to create a record of your decision regarding Meningitis immunization.                                                                                                    |  |  |
|---|----------------------------------------------------------------------------------------------------|--|--|
|   | How soon to the symptoms appear?<br>The symptoms may appear two to ten days after exposure, but usually within five days.                                                                                                    |  |  |
|   | What is the treatment for meningococcal disease?<br>Antibiotics, such as penicillin G or ceftriaxone, can be used to treat people with meningococcal disease.                                                                                                    |  |  |
|   | Is there a vaccine to prevent meningococcal meningitis?<br>Yes, a safe and effective vaccine is available. The vaccine is 85% to 100% effective in preventing four kinds of<br>bacteria (serogroups A, C, Y, W-135) that cause about 70% of the disease in the United States. The vaccine is<br>safe, with mild and infrequent side effects such as redness and pain at the injection site, lasting up to two days.<br>After vaccination, immunity develops within 7 to 10 days and remains effective for approximately 3 to 5 years. As<br>with any vaccine, vaccination against meningitis may not protect 100% of all susceptible individuals. |  |  |
|   | How do I get more information about meningococcal disease and vaccination?<br>Contact your family physician. Additional information is also available on the Web sites of the New York State<br>Department of Health, <u>www.health.state.ny.us</u> ; the Centers for Disease Control and Prevention,<br><u>www.cdc.gov/ncid/dbmd/diseaseinfo</u> or call them at 1-800-232-2522 (English, 0233 (Spanish); and the American<br>College Health Association, <u>www.acha.org</u> .                                                                                                    |  |  |
|   | Check <u>one</u> box and click submit.                                                                                                    |  |  |
|   | <ul> <li>had meningococcal immunization within the past 5 years.</li> <li>Please go to the Campus Health Center to submit the vaccination record (you will not be able to register for classes until you submit the record to the Health Center).</li> </ul>                                                                                                    |  |  |
|   | read, or have had explained to me, the information regarding meningococcal disease. I will obtain<br>immunization against meningococcal disease within 30 days from my private health care provider.                                                                                                    |  |  |
|   | read, or have had explained to me, the information regarding meningococcal disease. I understand the<br>risks of not receiving the vaccine. I have decided that I will not obtain immunization against meningococcal<br>disease.                                                                                                    |  |  |
|   | Return to List Submit                                                                                                    |  |  |
| 6 | Click the <b>Submit</b> button.                                                                                                    |  |  |
|   | Please note:<br>If the first option is selected, the service indicator would be released when the vaccination record is submitted to the Health Center.                                                                                                    |  |  |
|   |                                                                                                    |  |  |
|   | If the second or third option is selected, the Missing Meningitis Form service indicator is released upon submission of this form.                                                                                                    |  |  |
|   |                                                                                                    |  |  |
|   |                                                                                                    |  |  |
|   |                                                                                                    |  |  |
|   |                                                                                                    |  |  |